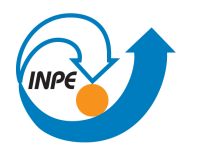

Ministério da Ciência, Tecnologia e Inovação

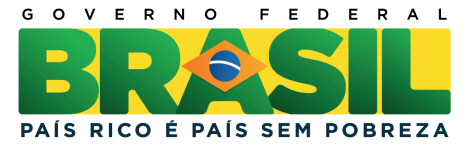

## SER-300 INTRODUÇÃO AO GEOPROCESSAMENTO: ÁLGEBRA DE MAPAS

Rodolfo Georjute Lotte

Relatório do Laboratório 04 apresentado na disciplina de Introdução ao Geoprocessamento (SER-300) para nota parcial no programa de doutorado em Sensoriamento Remoto (SER/INPE)

São José dos Campos-SP <http://urlib.net/>

## LISTA DE FIGURAS

| <u> </u> |
|----------|
|----------|

| 2.1  | Geração de Grade Retangular: PI Teores_Cromo                                                            | 5  |
|------|----------------------------------------------------------------------------------------------------|----|
| 2.2  | Geração de Grade Retangular: PI Teores <sub>C</sub> obalto. $\ldots \ldots \ldots \ldots \ldots \ldots$ | 6  |
| 2.3  | Mapa Ponderado da Geologia utilizando LEGAL                                                             | 7  |
| 2.4  | Mapeamento da do PI Teores_Cromo utilizando lógica <i>Fuzzy.</i>                                        | 8  |
| 2.5  | Grade do PI Teores_Cobalto, gerada por meio da lógica <i>fuzzy.</i>                                     | 9  |
| 2.6  | Cruzamento dos PIs Cromo_Fuzzy e Cobalto_Fuzzy por meio da função                                       |    |
|      | Fuzzy Gama.                                                                                             | 10 |
| 2.7  | Parâmetros do Suporte à Decisão                                                                         | 11 |
| 2.8  | Criação do PI Cromo_AHP                                                                                 | 12 |
| 2.9  | Fatiamento no Geo-Campo Gama_Fuzzy.                                                                     | 13 |
| 2.10 | Fatiamento no Geo-Campo Cromo_AHP.                                                                      | 14 |
| 2.11 | Mapa de Potencialidade de Cromo gerados pelas técnicas de AHP e $\mathit{Fuzzy}$                        |    |
|      | Gama                                                                                                    | 15 |

## 1 INTRODUÇÃO

O presente relatório consiste na apresentação das atividades propostas no laboratório 4 da disciplina de Introdução ao Geoprocessamento, abordando a utilização da álgebra de mapas. Objetivo deste trabalho é a seleção de áreas potenciais a prospecção de Cromo, a partir das técnicas AHP (Processo Analítico Hierárquico) e *Fuzzy Logic*. Os dados foram obtidos através de campanhas de campo realizadas na região de Pinheiros Altos, município de Piranga, Minas Gerais, no período de Abril a Julho de 1996, em uma área de 51,  $33Km^2$ . Na próxima seção, serão apresentadas a evolução de cada etapa, seguindo o roteiro pré-estabelecido.

## 2 DESENVOLVIMENTO

## 2.1 Exercício 1. Geração de Grade Regular para o PI: Teores\_Cromo

| Ø                                                                    | 9                    | SPRING-4.3.                  | 3 (06/0  | 5/2008)           | ) -[Pirar | nga][Crom  | no]        |       |       |       |          | - 🗆 🗙     |
|----------------------------------------------------------------------|----------------------|------------------------------|----------|-------------------|-----------|------------|------------|-------|-------|-------|----------|-----------|
| <u>Arquivo Editar Exibir Imagem Iemático MNT C</u> adastral <u>R</u> | ede A <u>n</u> álise | Exec <u>u</u> tar <u>F</u> e | rramenta | is Aju <u>d</u> a |           |            |            |       |       |       |          |           |
| 🔝 😼 🜌 🔂 Auto 💌 1/ 74347                                              | Inativa 🔤            | - 🔣 🖻                        | I + F    | ₽ O !             | ۷. 🗵      | 2 2 2      | <b>X</b> 4 | - 5   | 8     |       |          |           |
|                                                                      | + +                  | + +                          |          |                   |           |            |            |       |       |       |          | +         |
| Daipal da C 📼 🗖 X                                                    | 59,4 67.9<br>+ +     | 69.5 66.9<br>+               | 73.7     | 79.5              | 82.3 8    | 7.6 99.6   | 90.6       | 83.7  | 83.1  | 83.3  | 74.3     | +         |
| Cotoportan 44.9                                                      | 45.3 62.8            | 70.7 75.1                    | 78.7     | 81.5              | 81.1 8    | 4.9 90.5   | 73.3       | 76.2  | 78.6  | 82.0  | 73.6     |           |
| (V) Amostras                                                         |                      |                              |          |                   |           |            |            |       |       |       |          | +         |
| () Drenagem 44                                                       | 2 61.8               | 66.7 95.0                    | 77.9     | 80.3              | 80.3 8    | 2.0 B1.8   | 74.7       | 74.7  | 76.8  | 77.1  | 73.0     | +         |
| () Geologia<br>() Recorte                                            |                      |                              |          |                   |           |            |            |       |       |       |          |           |
| 81.6                                                                 | 83.7 65.6            | 61.6 73.1                    | 64.6     | 74.4              | 80.5 8    | 4.2 73.6   | 78.7       | 78.8  | 79.1  | 75.8  | 72,6     | +         |
| 64.9                                                                 | 74.2 67.0            | 68.1 70.6                    | 70.4     | 75.4              | 76.0 9    | 0.1 53.2   | 76.5       | 79.9  | 82.7  | 64.4  | Ζ.       |           |
| Planos de Informação <u>V</u>                                        |                      |                              |          |                   |           |            |            |       |       | +     | +        | +         |
| () Teores_Cobato<br>(Glm) Teores_Cromo 70,8 :                        | 74.6 72.3            | 69.8 72.5                    | 74.3     | 78.6              | 76.7 7    | 8.B B0.7   | B1.2       | B2.6  | B1.3  | 70.4  | +        | +         |
|                                                                      |                      |                              |          |                   |           |            |            |       |       |       |          |           |
| 04.0                                                                 |                      | + + +                        | +        | 4                 | 0.2.1 7   | 4.5 07.5   | 67.8       | 66.6  | 66,5  | 91.9  | T.       | +         |
| 71.1 :                                                               | 70.2 68.0            | 69.0 71.9                    | 80.3     | 86.6              | 93.8 9    | 0.7 111.2  | 90.6       | 88.4  | 90.7  | 91.7  | 75.0     |           |
| Prioridade: 300 CR                                                   |                      |                              |          |                   |           |            |            |       |       |       |          |           |
| Amostras Isolinhas                                                   | 64.2<br>+ +          | 65.5 72.0<br>+ +             | 83.5     | 90.6              | 94.7 9    | 1.2 85.7   | 89.6       | 86.6  | 91.2  | 95.0  | 97.4     |           |
| Grade Texto                                                          |                      | 64.4 74.4                    | 83.8     | 90.6              | 93.7 9    | 4.5 98.1   | 111.9      | BB.6  | 94.5  | 96.5  | 99.G     | 106.0     |
| Colorizona Consultar                                                 |                      |                              |          |                   |           |            |            |       |       |       |          |           |
| Controle de Telas                                                    | 59.8 62.3<br>+ +     | 67.1 75.8                    | 82.5     | 87.5              | 93.5 9    | 9.9 103.6  | 107.1      | 102.9 | 102.6 | 106.1 | 101.3    | 105.0     |
| Ativar: 0 1 0 2 0 3 0 4 0 5                                          |                      | 0.0                          | 01.1     |                   | 07.4 1/   | 105.1      | 100.1      | 100.0 | 107.7 | 107.0 | 100.7    | 1000      |
| Exable: 2 3 4 5                                                      |                      | °+′ ′+°                      | °‡'      | 64.0              | 93.4 IX   | 19.2 10p.1 | +          | +     | +.1   | 107.6 | +        | 100.0     |
| Acoplar: 2 3 4 5 5                                                   | 57.2 61.9            | 61.9 61.3                    | 79.G     | 95.9 1            | 110.5 10  | 07.2 107.5 | 113.2      | 115.9 | 106.7 | 108.0 | 114.4    | 106.0     |
| Ampliar:   1 C 2 C 4 C 8                                             |                      |                              |          |                   |           |            |            |       |       |       |          |           |
| Fechar Ajuda 540 3                                                   |                      | 60.7 45.1<br>+ +             | 71.3     | 101.0 1           | 104.7 10  | 116.2      | 136.0      | 138.4 | 117.2 | 114.8 | 118.2    | 100.0     |
| 54.5 1                                                               | 54.9 59.8            | 60.3 60.5                    | 74.1     | 92.7 1            | 100.5 10  | 8.9 127.6  | 151.9      | 151.8 | 133.3 | 126.9 | 124.3    | 106.0     |
|                                                                      |                      |                              |          |                   |           |            | +          | +     | +     | +     | +        |           |
| 610                                                                  | 54.1 53.8<br>+ +     | 60.2 69.2<br>+ +             | 76.1     | 86.3 1            | 101.5 11  | 12.3 127.2 | 143.8      | 147.5 | 142.2 | 133.8 | 129.5    | 106.0     |
|                                                                      |                      |                              |          |                   |           |            |            |       |       |       |          |           |
|                                                                      |                      |                              |          |                   |           |            |            |       |       |       | PI: Teor | res_Cromo |

Figura 2.1 - Geração de Grade Retangular: PI Teores\_Cromo.

## 2.2 Exercício 2. Geração de Grade Regular para o PI: Teores\_Cobalto.

### 2.3 Exercício 3. Gerar Mapa Ponderado da Geologia.

Neste exercício é gerado o mapa ponderado da Geologia por meio da linguagem LEGAL no SPRING. Abaixo é mostrado o código utilizado para a geração do mapa exibido na Figura 2.3.

```
Código-Fonte 2.1 - LEGAL: Mapa Ponderado da Geologia.
```

```
{
1
      //Declaracoes
2
      Tematico geo ("Geologia");
3
      Numerico geoP ("Geologia_Ponderada");
4
      Tabela geoT (Ponderacao);
5
6
      //Instanciacoes
7
      geo = Recupere (Nome="Mapa_Geologico");
8
      geoP = Novo (Nome = "Geologia_Ponderada" , ResX = 30, ResY = 30,
9
      Escala = 50000, Min = 0, Max = 1);
10
```

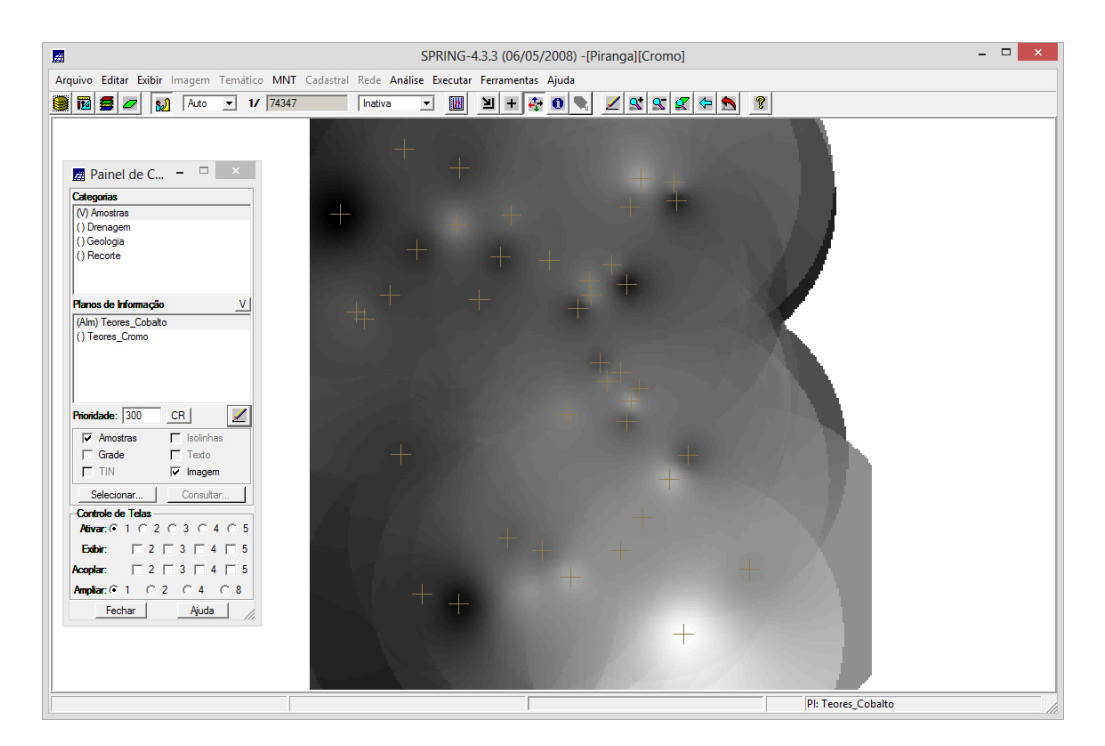

Figura 2.2 - Geração de Grade Retangular: PI Teores<sub>C</sub>obalto.

```
geoT = Novo (CategoriaIni = "Geologia",
11
                             "Granito-Granodiorito" : 0,
12
                             "Arvs - Unidade Superior" : 0,
13
                             "Arvm - Unidade Media" : 0.7,
14
                             "mv1 - Sto Antonio Pirapetinga" : 1,
15
                             "mb - Sto Antonio Pirapetinga" : 0.5,
16
                             "Asap - Sto Antonio Pirapetinga" : 0.7);
17
18
      //Operacao
19
      geoP = Pondere (geo, geoT);
20
21
```

# 2.4 Exercício 4. Mapear a grade (representação) do PI Teores\_Cromo utilizando *Fuzzy Logic*.

Neste exercício é gerado o mapa da grade do PI Teores\_Cromo por meio da lógica *fuzzy* na linguagem LEGAL no SPRING. Abaixo é mostrado o código utilizado para a geração do mapa exibido na Figura 2.4.

Código-Fonte 2.2 - LEGAL: Mape<br/>amento da grade do PI Teores\_Cromo utilizando Fuzzy<br/>Logic.

```
1 {
```

 $\mathbf{2}$ 

```
//Fuzzy cromo (ponto ideal com um teor de 1.855 e ponto de
```

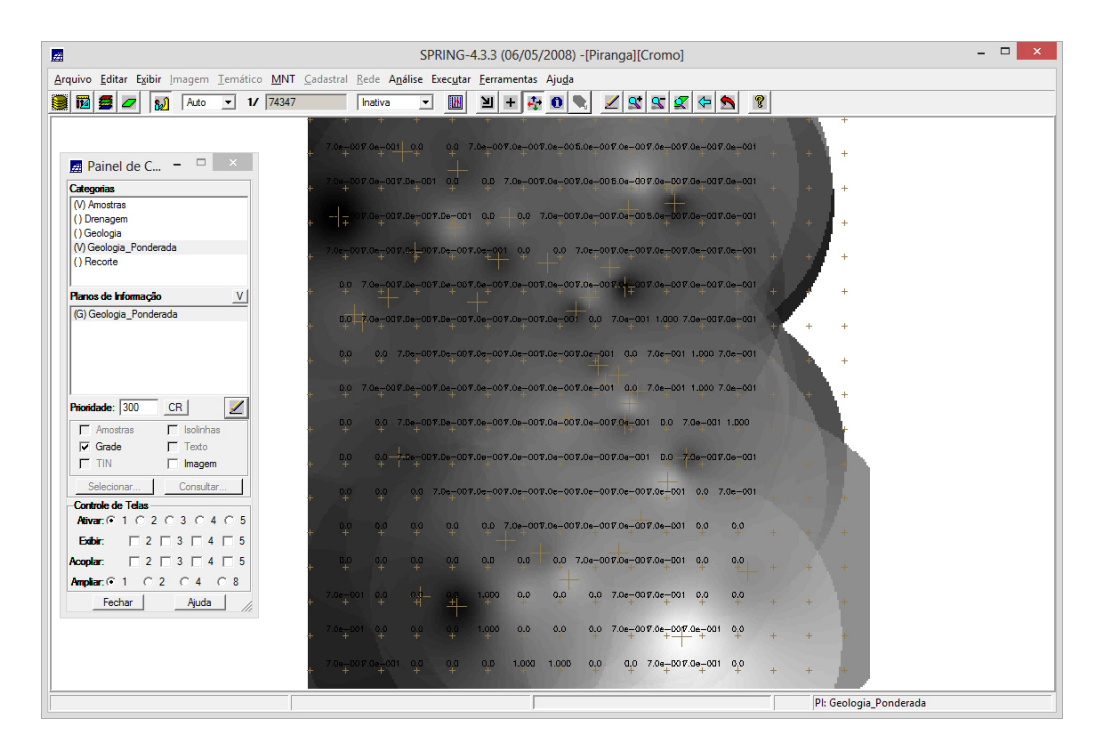

Figura 2.3 - Mapa Ponderado da Geologia utilizando LEGAL.

```
cruzamento em 0.32)
      //Declaracoes
3
      Numerico cromo ("Amostras");
4
      Numerico cromofuzzy ("Cromo_Fuzzy");
5
6
      //Instanciacoes
7
      cromo = Recupere ( Nome= "Teores_Cromo" );
8
      cromofuzzy = Novo (Nome = "Cromo_Fuzzy", ResX=30, ResY=30, Escala
9
          =50000,
      Min=0, Max=1);
10
^{11}
      //Operacoes
12
      cromofuzzy = (\text{cromo} < 0.20)? 0 : (\text{cromo} > 1.855)? 1 : 1/(1 + (0.424))
13
          * ((cromo -
      1.855)^{2})));
14
   }
15
```

# 2.5 Exercício 5. Mapear a grade (representação) do PI Teores\_Cobalto utilizando *Fuzzy Logic*.

Neste exercício é gerado a grade do PI Teores\_Cobalto por meio da lógica *fuzzy* na linguagem LEGAL no SPRING. Abaixo é mostrado o código utilizado para a

| æ                                        |                     | S                          | PRING-   | 4.3.3 (06,       | /05/2008)           | -[Pirang | ja][Cro       | mo]     |                  |           |         |           |   | <br>× |
|------------------------------------------|---------------------|----------------------------|----------|------------------|---------------------|----------|---------------|---------|------------------|-----------|---------|-----------|---|-------|
| Arquivo Editar Exibir Imagem Temático MN | T <u>C</u> adastral | Rede Análise               | Executar | <u>F</u> erramer | ntas Aju <u>d</u> a |          |               |         |                  |           |         |           |   |       |
| 🎒 🎁 🚝 🖉 🔊 Auto 💌 1/ 7434                 | 7                   | Inativa                    | - IN     | ヨ +              | 🦛 👩 🦳               |          | S* 9          | C 📿 I   | <del>(</del>     | ?         |         |           |   |       |
|                                          | + +                 | + +                        |          | +                | + +                 |          | +             |         | +                | + +       | +       |           |   |       |
|                                          |                     |                            |          |                  |                     |          |               |         |                  |           |         |           |   |       |
|                                          | 1.000 1.00          | 0 1.000 1.00               | 0 1.000  | 1.000 1          | .000 1.000          | 1.000    | 1.000         | 1.000 1 | 1.000 1.         | 1.00      | 0 1.000 | +         |   |       |
| 🛃 Painel de C 🗕 🗆 🛛 🗡                    | 1000 100            | 0 1000 100                 |          | 1.000            | 000 1.000           | 1.007    |               | rado r  |                  | 000 1.00  |         |           |   |       |
| Categorias                               | + +                 | + +                        | +        | +                | + +                 | +        | +1            | Tapp 1  | +                | + +       | 0 1.000 | *• +      |   |       |
| (V) Amostras                             | 1.000 -1.00         | 0 1.00 1.00                | 0 1.000  | 1.000            | L000 1.00D          | 1.000    | 1.000         | 1.000 1 | 1.000 1.         | .000 1.00 | 0 1.000 | 4.        |   |       |
| (V) Cromo_Fuzzy                          |                     | + +                        | -        | + 1              | +- +-               | +        | ÷             | +       | +                | + +       | +       | +         |   |       |
| () Geologia                              | 1.000 1.00          | 0 1.000 1.00               | 0 1.000  | 1.000 1          | .000 1.000          | 1.000    | 1.000         | 1.000 1 | 1.000 1.         | .000 1.00 | 0 1.000 |           |   |       |
| () Geologia_Ponderada                    |                     | · •                        | Ŧ        | 4                | · +*                |          | - 1           |         |                  |           |         |           |   |       |
| () Recorte                               | 1.000 1.00          | 1.000 1.00                 | 0 1.000  | 1.000 1          | .000 1.000          | -1.000   | 1 000         | 1.000 1 | 1.000 1.         | .000 1.00 | 0 4.10- | +         |   |       |
| Planos de Informação V                   |                     | L +                        |          | +                |                     | ÷+       | 1.5           |         |                  |           |         |           |   |       |
| (Glm) Cromo_Fuzzy                        | 1.000 1.00          | xii 000 1.00               | 0 1.000  | 1.000 1          | 1.000               | 1.000    | 1.000         | 1.000 1 | 1.000 1.         | .poo 1.qo | ۴ ۲     | +         |   |       |
|                                          | 4 000 4 00          |                            |          |                  |                     | 4.000    | 4 000         |         |                  |           |         |           |   |       |
|                                          | + +                 | 10 1.400 1.4               | u 1.000  | +                | + +                 | 1.000    | +             | +       | +                | + +       | ÷ +     | +         |   |       |
|                                          | 1.000 1.00          | 0 1.000 1.00               | 0 1.000  | 1.000 1          | .000 1.000          | 1.000    | 1.000         | 1.000 1 | 1.000 1.         | 000 1.00  | 0 1.000 | 2         |   |       |
|                                          | + +                 | + +                        | +        | +                | + +                 | .÷.,     | - <u>F</u> T- | +       | +                | + +       | +       | +         |   |       |
| Phondade: 300 CR                         | 1.000 1.00          | 0 1.00 1.00                | 0 1.000  | 1.000 1          | .000 1.000          | 1.000    | 1,000         | 1.000 1 | 1.000 1.         | .000 1.00 | 0 1.000 | 4.16      |   |       |
| 🔽 Amostras 🔽 Isolinhas                   | T T                 |                            | Ŧ        | Ŧ                | т т                 | Ŧ        | 14            | · ·     | т                | тт        | Ŧ       |           |   |       |
| Grade Texto                              | 1.000 1.00          | 00 1.00 <del>0 1</del> .00 | 0 1.000  | 1.000 1          | .000 1.000          | 1.000    | 1.000         | 1.000 1 | ы <u>х</u> оо 1. | .poo 1.oo | 0 1.000 | 1.000     |   |       |
| I IN I♥ Imagem                           |                     |                            |          |                  |                     |          |               | +       |                  |           |         |           |   |       |
| Selecionar Consultar                     | 1.000 1.00          | 0 1.000 1.00               | 0 1.000  | 1.000 1          | .000 1.000          | 1.000    | 1.000         | 1.000 1 | 1.000 1.         | .000 1.00 | 0 1.000 | 1.000     |   |       |
| Controle de Telas                        | 1000 100            | 1000 100                   | 0 1000   | 1.000 1          | 000 1000            | 1.000    | 1.000         | 1.000 1 | 000 1            | 000 1.00  | 0 1000  | 1.000     |   |       |
|                                          | + +                 | + +                        | +        | +                | + +                 | +        | +             | +       | +                | + +       | +       | +         |   |       |
|                                          | 1.000 1.00          | 0 1.000 1.00               | 0 1.000  | 1.000 1          | .000 1.000          | 1.000    | 1.000         | 1.000 1 | 1.000 1.         | .000 1.00 | 0 1.000 | 1,000     |   |       |
| Acopiar: 2 3 4 5                         | + +                 | + +                        | +        | +                | * +                 | - +      | +             | +       | +                | ++ +      | +       | +         |   |       |
| Ampliar: © 1 C 2 C 4 C 8                 | 1.000 1.00          | 0 1.000 1.0                | 0. 1.000 | 1.000 1          | .000 1.000          | 1.000    | 1.000         | 1.000 1 | 1.000 1.         | .000 1.00 | 0 1.000 | 1.000     |   |       |
| Ajuda                                    | т т                 | т т                        | -        | . T              | т т                 | Ŧ        | Ŧ             | Ŧ       | Ŧ                | т т       | Ŧ       | Ŧ         |   |       |
|                                          | 1.000 1.00          | 0 1.000 1.00               | 0 1.000  | 1.000 1          | .000 1.000          | 1.000    | 1.000         | 1.000 1 | 1.000 1.         | 000 1.00  | 0 1.000 | 1.000     |   |       |
|                                          |                     |                            |          |                  |                     |          |               | 1       |                  |           |         |           |   |       |
|                                          | 1.000 1.00          | 0 1.00 1.00                | 0 1.000  | 1.000 1          | .000 1.000          | 1.000    | 1.000         | 1.000 1 | 1.000 1.         | .D00 1.00 | 0 1.000 | 1.000     |   |       |
|                                          |                     |                            |          |                  |                     |          |               |         |                  |           | DL C    | 4         |   | <br>  |
|                                          |                     |                            |          |                  | J                   |          |               |         |                  |           | PI: CI  | romo_Fuzz | y | 1     |

Figura 2.4 - Mapeamento da do PI Teores\_Cromo utilizando lógica Fuzzy.

geração do mapa exibido na Figura 2.5.

Código-Fonte 2.3 - LEGAL: Mapeamento da grade do PI Teores\_Cobalto utilizando *Fuzzy* Logic.

```
{
1
      // Fuzzy cobalto ( ponto ideal com um teor de 150.92 ppm e ponto de
2
          cruzamento em 80ppm)
      //Declaracoes
3
      Numerico cobal ("Amostras");
4
      Numerico cobalfuzzy ("Cobalto_Fuzzy");
5
6
      //Instanciacoes
\overline{7}
      cobal = Recupere ( Nome= "Teores_Cobalto" );
8
      cobalfuzzy = Novo(Nome = "Cobalto_Fuzzy", ResX = 30, ResY = 30,
9
          Escala = 50000, Min = 0, Max = 1);
10
      //Operacoes
11
      cobalfuzzy= (cobal <60) ? 0 : (cobal >150.92)? 1 : 1/( 1
12
          +(0.000198*((cobal - 150.92)^2)));
13
   }
```

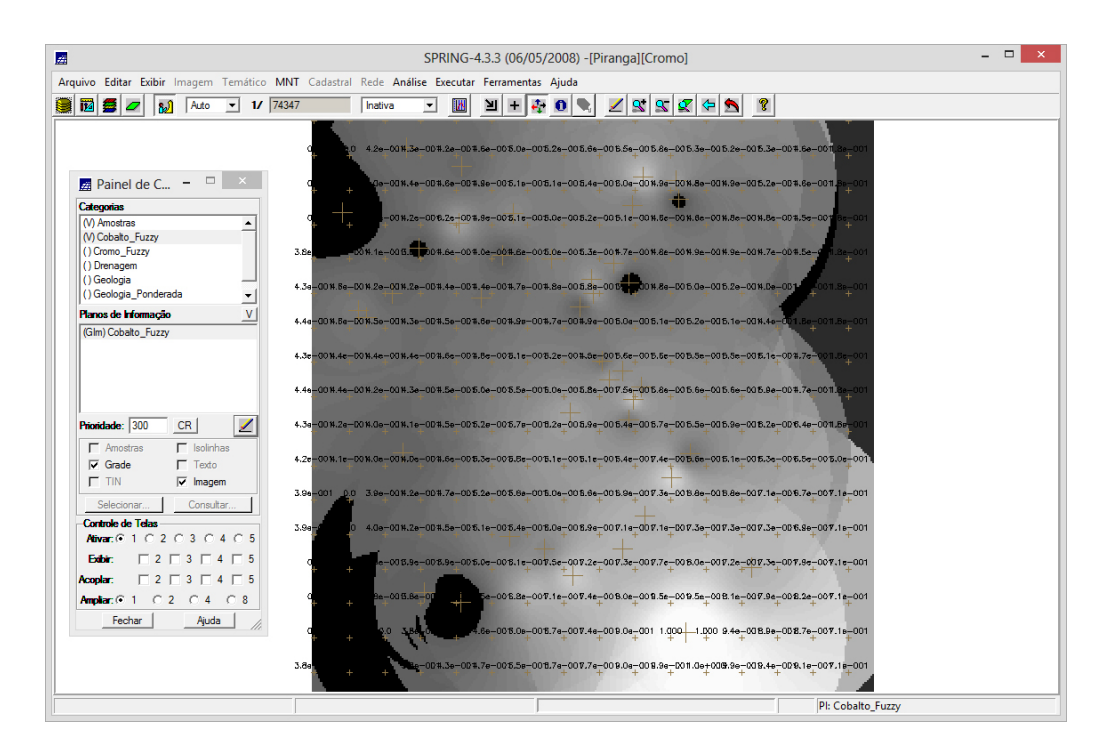

Figura 2.5 - Grade do PI Teores\_Cobalto, gerada por meio da lógica fuzzy.

## 2.6 Exercício 6. Cruzar os PIs Cromo\_Fuzzy e Cobalto\_Fuzzy utilizando a função *Fuzzy Gama*.

Neste exercício é realizado o cruzamento dos PIs Cromo\_Fuzzy e Cobalto\_Fuzzy por meio da função *Fuzzy Gama* na linguagem LEGAL no SPRING. Abaixo é mostrado o código utilizado para a geração do mapa exibido na Figura 2.6.

Código-Fonte 2.4 - LEGAL: Cruzamento dos PIs Cromo\_Fuzzy e Cobalto\_Fuzzy utilizando a função *Fuzzy Gama*.

```
{
1
      //Declaracoes
2
      Numerico cobal("Cobalto_Fuzzy"), cromo("Cromo_Fuzzy"), geol
3
      ("Geologia_Ponderada");
4
      Numerico gama ("Gama_Fuzzy");
5
6
      //Instanciacoes
7
      cobal = Recupere (Nome= "Cobalto_Fuzzy");
8
      cromo = Recupere (Nome= "Cromo_Fuzzy");
9
      geol = Recupere (Nome= "Geologia_Ponderada");
10
      gama=Novo (Nome="Gama_Fuzzy", ResX=30, ResY= 30, Escala=50000, Min
^{11}
          =0, Max=1);
12
      //Operacoes
13
```

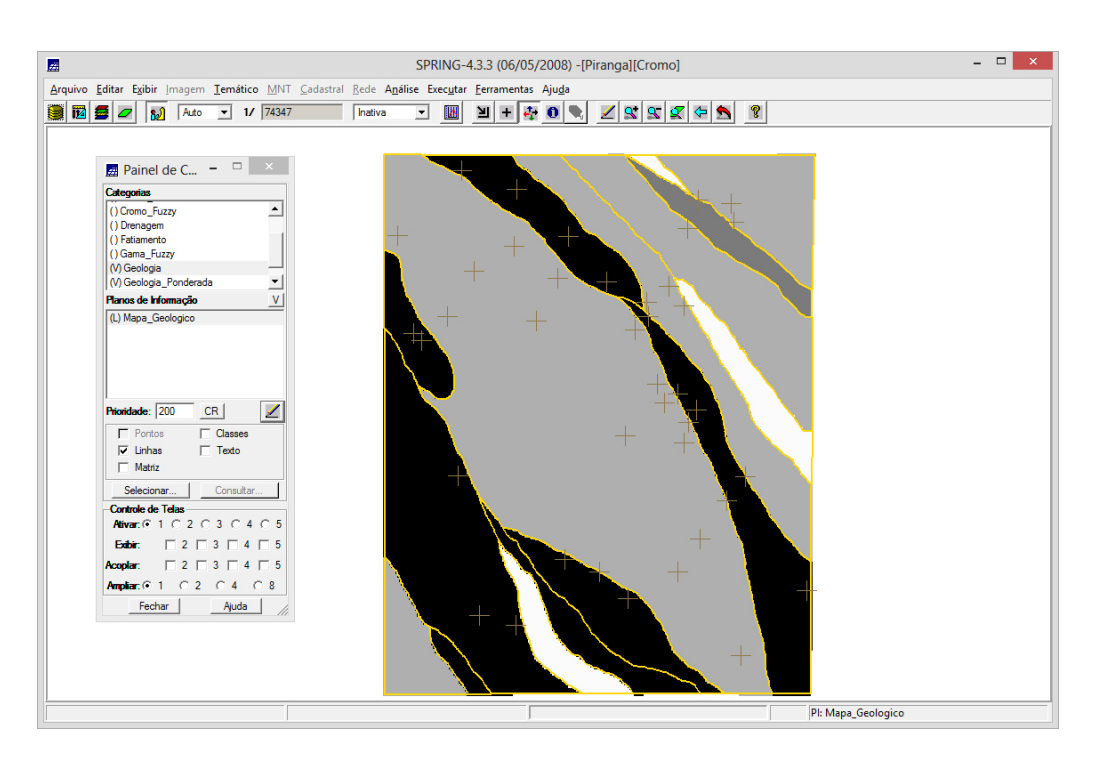

Figura 2.6 - Cruzamento dos PI<br/>s Cromo\_Fuzzy e Cobalto\_Fuzzy por meio da função  $Fuzzy\ Gama.$ 

## 2.7 Exercício 7. Criar o PI Cromo\_AHP utilizando a técnica de suporte à decisão AHP (Processo Analítico Hierárquico).

Para a criação do PI Cromo\_AHP, neste exercício, é utilizado a ferramenta de Suporte à Decisão (AHP), Figura 2.7.

Utilizando-se a linguagem LEGAL (Código-Fonte 2.5), é possível gerar o mapa de Cromo\_AHP, Figura **??**.

Código-Fonte 2.5 - LEGAL: PI Cromo\_AHP utilizando a técnica de suporte à decisão AHP (Processo Analítico Hierárquico).

1 {

2

- // Pesos a ser aplicados
- 3 // Cromo\_Fuzzy = 0.733
- $_4$  // Cobalto\_Fuzzy = 0.199
- 5 // Geologia\_Ponderada = 0.068

| Gama_Fuzzy_Lito<br>Geologia<br>Geologia_Ponder<br>Recorte | ologia<br>ada |                       | Exibi            | r   |
|-----------------------------------------------------------|---------------|-----------------------|------------------|-----|
| Critér                                                    | io            | Peso                  | Critério         |     |
| Cobalto_Fuzzy                                             | 5             | Melhor                | Cromo_Fuzzy      | <=> |
| Cobalto_Fuzzy                                             | 8             | Criticamente Melhor   | Geologia_Pondera | <=> |
| Cromo_Fuzzy                                               | 4             | Moderadamente Melho   | Geologia_Pondera | <=> |
|                                                           |               | Igual                 | •                | <=> |
|                                                           |               | Igual                 | •                | <=> |
|                                                           |               | Igual                 | •                | <=> |
|                                                           |               | Igual                 | •                | <=> |
|                                                           |               | Igual                 | •                | <=> |
|                                                           |               | Igual                 | •                | <=> |
|                                                           |               | Igual                 | •                | <=> |
|                                                           | Razão         | de Consistência 0.081 |                  |     |

Figura 2.7 - Parâmetros do Suporte à Decisão.

```
// Razao de consistencia
6
      // CR = 0.081
7
      // Programa em LEGAL
8
      // Este programa deve ser completado
9
      // pelo usuario para incluir os dados
10
      // apresentados entre os sinais de > IMPORTANTE !
11
      // Definicao dos dados de entrada
12
      Numerico var1 ("Cromo_Fuzzy");
13
      Numerico var2 ("Cobalto_Fuzzy");
14
      Numerico var3 ("Geologia_Ponderada");
15
16
      // Definicao do dado de saida
17
      Numerico var4 ("<Cromo_AHP>");
18
19
      // Recuperacao dos dados de entrada
20
      var1 = Recupere (Nome="<Cromo_Fuzzy>");
21
      var2 = Recupere (Nome="<Cobalto_Fuzzy>");
22
      var3 = Recupere (Nome="<Geologia_Ponderada>");
23
^{24}
      // Criacao do dado de saida
25
      var4 = Novo (Nome="<Cromo_AHP>", ResX=<30>, ResY=<30>, Escala
26
          = <50000>, Min=0, Max=1);
27
      // Geracao da media ponderada
28
      var4 = 0.733 * var1 + 0.199 * var2 + 0.068 * var3;
29
   }
30
```

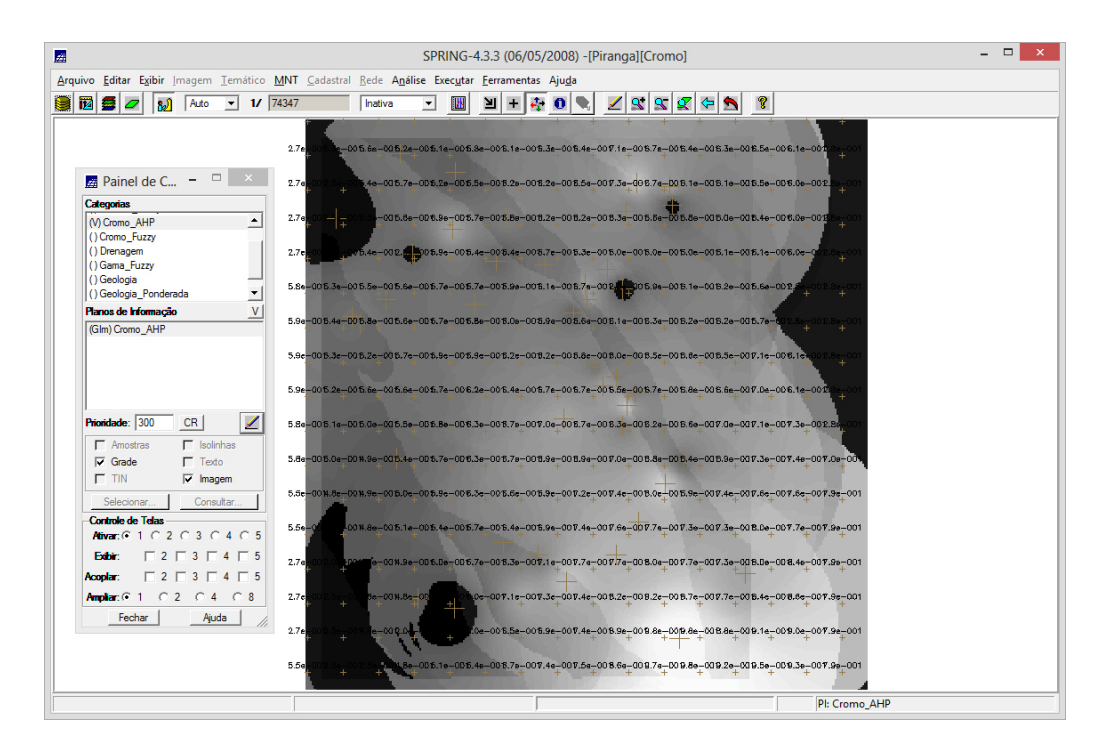

Figura 2.8 - Criação do PI Cromo\_AHP.

### 2.8 Exercício 8. Realizar o Fatiamento no Geo-Campo Gama\_Fuzzy.

Neste exercício é realizado o fatiamento no Geo-Campo Gama\_Fuzzy na linguagem LEGAL no SPRING. Abaixo é mostrado o código utilizado para a geração do mapa exibido na Figura 2.9.

Código-Fonte 2.6 - LEGAL: Fatiamento no Geo-Campo Gama\_Fuzzy.

```
{
\mathbf{1}
       //Declaracoes
\mathbf{2}
       Numerico num ("Gama_Fuzzy");
3
       Tematico tem ("Fatiamento");
4
       Tabela tab(Fatiamento);
\mathbf{5}
6
       //Instanciacoes
7
       num = Recupere (Nome = "Gama_Fuzzy");
8
       tab = Novo (CategoriaFim = "Fatiamento",
9
       [0.0, 0.2] : "Background",
10
       \begin{bmatrix} 0.2 \ , \ 0.5 \end{bmatrix} : "Baixo Potencial",
11
       [0.5, 0.7] : "Medio Potencial",
12
       [0.7, 1.0] : "Alto Potencial" );
13
14
       tem = Novo (Nome = "FAT_Gama_Fuzzy", ResX=30, ResY=30, Escala=50000)
15
```

```
16
17  //Operacoes
18  tem = Fatie (num, tab);
19 }
```

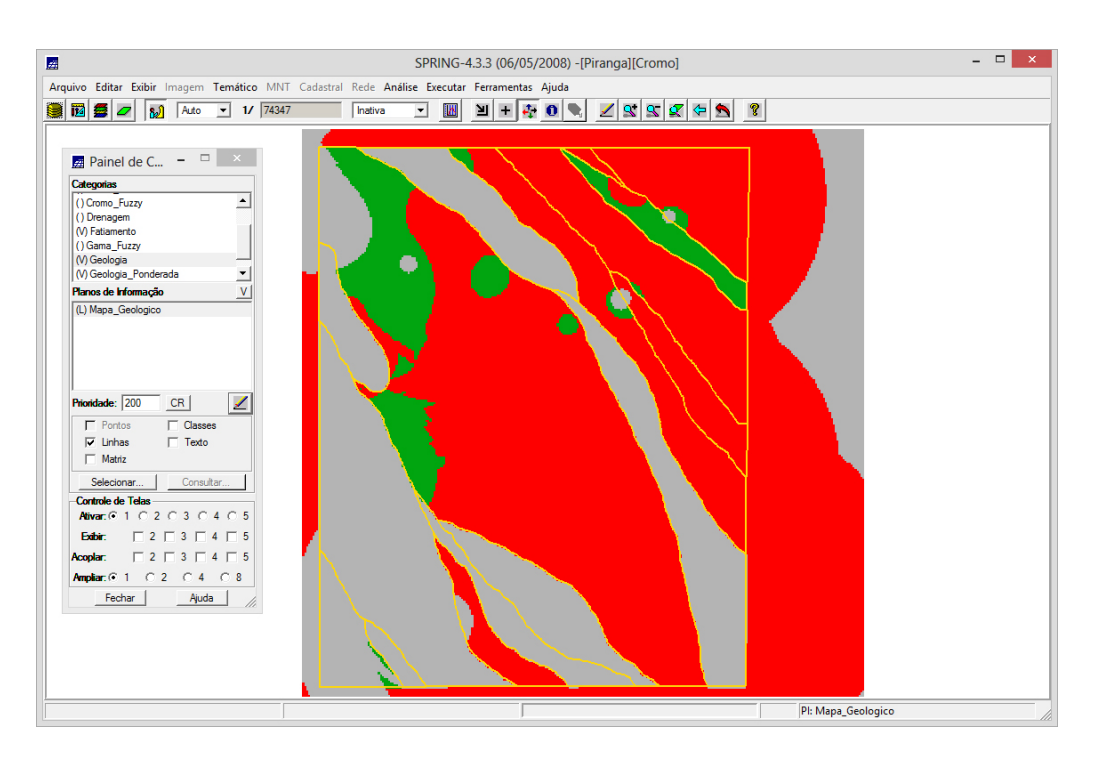

Figura 2.9 - Fatiamento no Geo-Campo Gama\_Fuzzy.

## 2.9 Exercício 9. Realizar o Fatiamento no Geo-Campo Cromo\_AHP.

Neste exercício é realizado o fatiamento no Geo-Campo Cromo\_AHP na linguagem LEGAL no SPRING. Abaixo é mostrado o código utilizado para a geração do mapa exibido na Figura 2.10.

```
Código-Fonte 2.7 - LEGAL: Fatiamento no Geo-Campo Cromo_AHP.
```

```
{
1
      //Declaracoes
2
      Numerico num ("Cromo_AHP");
3
      Tematico tem ("Fatiamento");
4
      Tabela tab(Fatiamento);
5
6
      //Instanciacoes
7
      num = Recupere (Nome = "Cromo_AHP");
8
      tab = Novo (CategoriaFim = "Fatiamento",
9
      [0.0, 0.2] : "Background",
10
```

```
[0.2, 0.5] : "Baixo Potencial",
11
       \left[ \left. 0\,.\,5\,, ~~0\,.\,7 \right] : "Medio Potencial",
12
       [0.7, 1.0] : "Alto Potencial" );
13
14
       tem = Novo (Nome = "FAT_Cromo_AHP", ResX=30, ResY=30, Escala=50000);
15
16
       //Operacoes
17
       tem = Fatie (num, tab);
18
19
   }
```

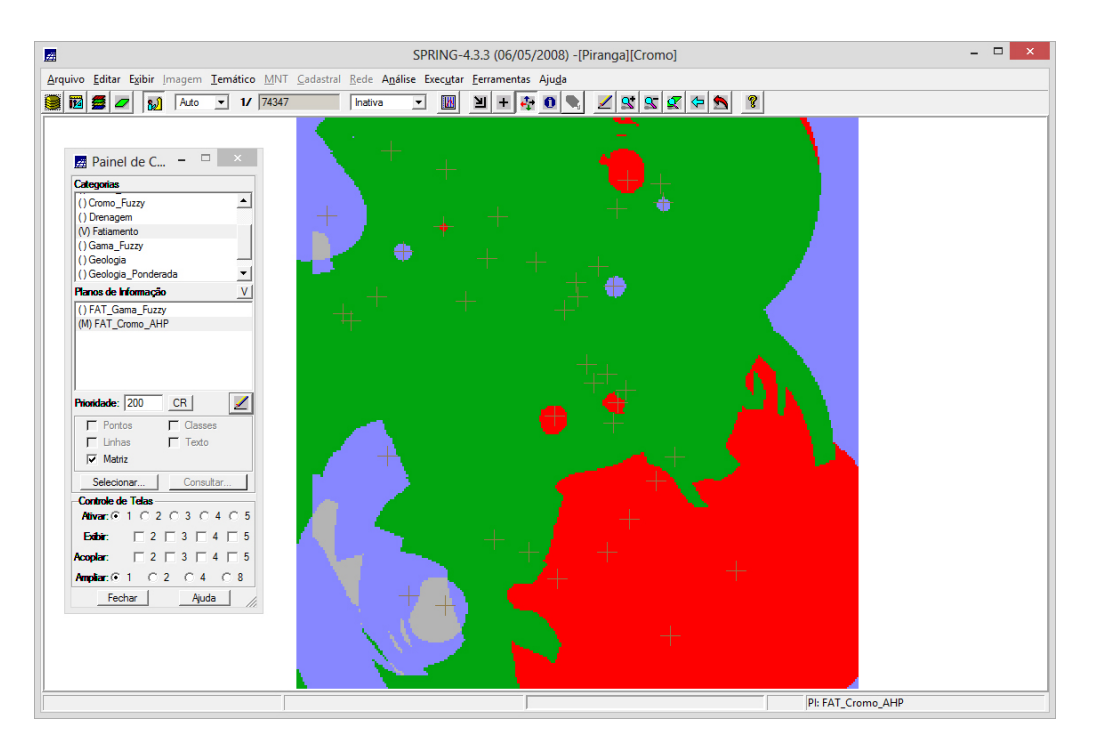

Figura 2.10 - Fatiamento no Geo-Campo Cromo\_AHP.

### 2.10 Exercício 10. Etapa Final

Na Figura 2.11 é exibido o mapa geológico de Piranga, tal que são exibidos as potencialidades de Cromo.

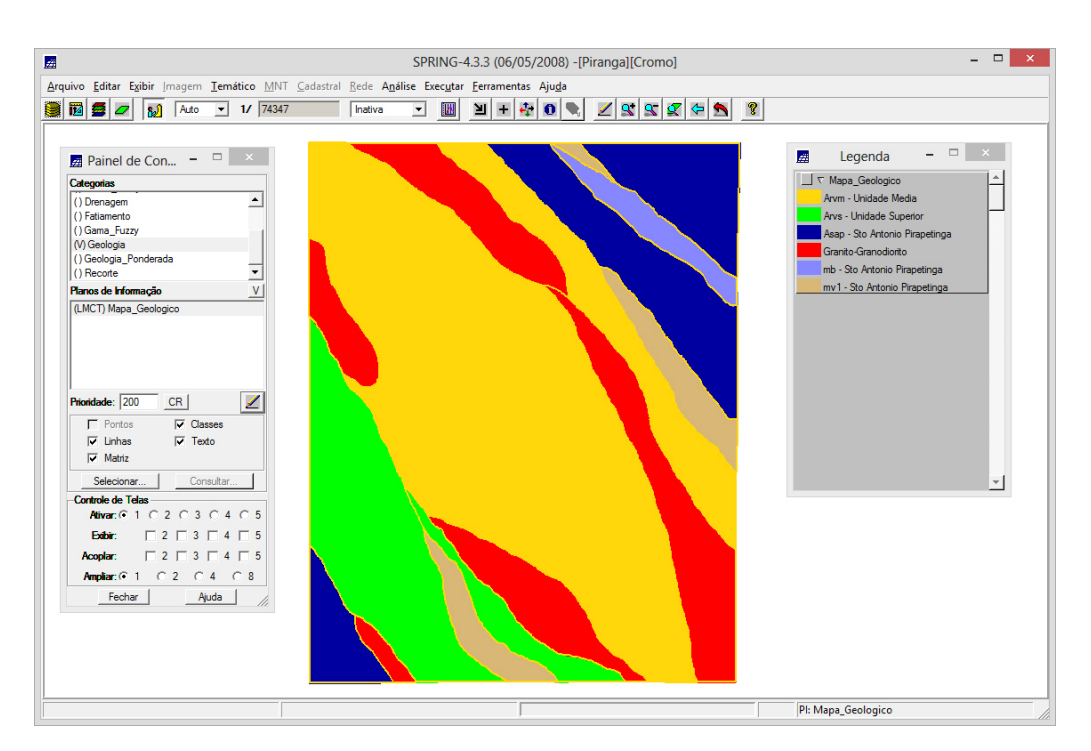

Figura 2.11 - Mapa de Potencialidade de Cromo gerados pelas técnicas de AHP e $\mathit{Fuzzy}$ Gama.

### 3 Considerações finais

Observou-se algumas diferenças entre os mapas temáticos gerados pela técnica de Fuzzy e a AHP. Dentre elas pode-se citar que as classes de médio potencial foram mais concordantes. Entretanto, as de baixo e alto foram bastante diferentes entre si. A técnica por lógica *fuzzy* mostrou-se mais tolerante ao mapa geológico, enquanto a AHP mostrou efeitos maiores das grades interpoladas de Cromo e Cobalto.